# Manual do Usuário

# Eventos Versão 1.0

#### Presidente da República Luiz Inácio Lula da Silva

Ministro da Educação Fernando Haddad

Secretário-Executivo José Henrique Paim Fernandes

Secretário-Executivo Adjunto Francisco das Chagas Fernandes

Diretor de Programas - SEA Arlindo Cavalcanti de Queiroz

#### Colaboradores

Adriana Lopes Cardozo Andreia Couto Ribeiro Lêda Maria Gomes Nádia Mara Silva Leitão Paulo Egon Wiederkehr José Thadeu Rodrigues de Almeida

#### Diretoria de Tecnologia da Informação do MEC

José Eduardo Bueno de Oliveira

#### Coordenador Geral de Desenvolvimento

Alex Camacho Castilho

#### Realizado por: Célula "C" - DTI

Gerente de Projetos Gerdan Rezende dos Santos

#### Analistas de Sistema

Bruno Rafael de Castro Guaitanele Wanderson Vitorino Alves Pereira

#### Desenvolvedores

Daniela Arruda Denis Abreu Fagner Ernesto Gustavo Guimarães Vicente Araújo de Araújo

#### Documentador

Allison Cardoso da Silva

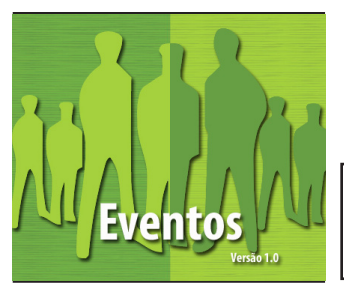

# 1. Sumário

# MANUAL DO USUÁRIO

### Capítulo 1 - Considerações básicas para utilizar o sistema

| Configurações recomendadas | 4 |
|----------------------------|---|
| Objetivo                   | 5 |
| Menu principal             | 6 |

#### Capítulo 2 - Como acessar o sistema

#### Capítulo 3 - Como cadastrar / participar de um evento

| Criando um evento       |    |
|-------------------------|----|
| Inclusão                | 10 |
| Área                    |    |
| Perfil                  |    |
| Atividade               |    |
| Participante            | 15 |
| Extra                   | 16 |
| Participar de um evento | 17 |

### Capítulo 4 - Como incluir / excluir dados

| Liberação de usuário                      | .20 |
|-------------------------------------------|-----|
| Cadastro de justificativas                | .21 |
| Cadastro de um novo curso                 | .22 |
| Cadastro de um novo nível de escolaridade | .23 |
| Cadastro de um novo banco                 | .24 |
| Cadastro de uma nova raça/etnia           | 25  |
| Cadastro de formulários                   | .26 |
| Cadastro de tipos de atividades           | .27 |

### Capítulo 5 - Considerações Finais

| Meus eventos |  |
|--------------|--|
| Menu         |  |

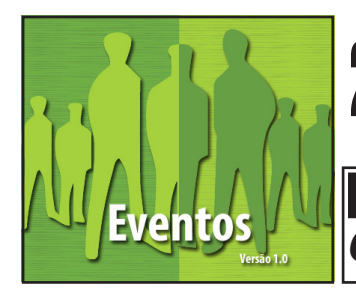

# 2. Configurações Recomendadas MANUAL DO USUÁRIO

O Sistema de Conferência - Eventos foi desenvolvido em uma plataforma Web a fim de permitir o acesso ao sistema em todas as regiões do País. Para isso, é necessário possuir uma conexão local com a Internet.

#### Requisitos mínimos para acesso ao sistema: 1) Sistemas Operacionais

Windows 98 SE Windows ME Windows 2000 Windows NT Windows XP Windows Vista Linux

#### 2) Navegador da Internet

Internet Explorer 6.0 ou superior (Ambiente Windows) Mozilla Firefox 2.0 ou superior (Ambiente Windows ou Linux)

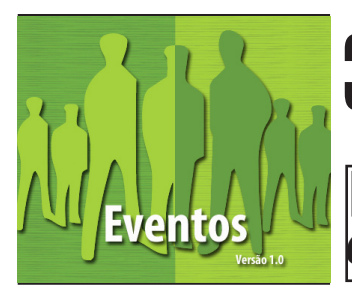

### 3. Objetivos

### MANUAL DO USUÁRIO CAPÍTULO 1

O Sistema de Conferência - Eventos têm, dentre outros, os seguintes objetivos:

- Garantir aos usuários um acesso seguro ao sistema;
- Proporcionar condições mínimas necessárias para a execução de uma conferência;

- Construir a consciência e a convicção de que um sistema constitui forte componente para a realização de uma conferência;

- Enfim, contribuir com a medida de facilitar as funcionalidades de uma conferência;

O presente manual fornece informações sobre a operacionalização do Sistema de conferência desenvolvido pelo MEC e visa a otimização da utilização do sistema pelos usuários.

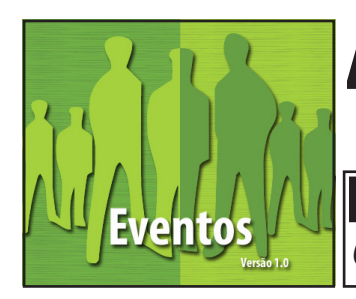

# 4. Menu Principal

### MANUAL DO USUÁRIO CAPÍTULO 1

O sistema possui um menu principal localizado no canto esquerdo da tela. Neste menu são encontrados os itens que serão explicados ao longo deste manual.

| Menu                    |   |
|-------------------------|---|
| 🕎 Todos os Eventos      | 5 |
| 🖉 Pré-cadastro          | « |
| 🔒 Conectar              |   |
| Manutenção 📃 🔨          |   |
| 🐇 Liberar Usuário       |   |
| 🛃 Cursos                |   |
| 🚹 Nível de Escolaridade |   |
| 🧼 Bancos                |   |
| 🍪 Raça/Cor              |   |
| Eventos 🔷               |   |
| 🕎 Eventos               |   |
| 🕎 Meus Eventos          |   |
| Formulários             |   |
| 🔜 Justificativas        |   |
| 🍄 Tipo de Palestras     |   |

**Atenção:** O menu muda de acordo com o perfil disponibilizado ao usuário. O exemplo acima pertencente ao perfil "**Coordenador de Eventos**".

É válido reforçar que este menu contrai para melhor visualização da tela. Para isso basta clicar em « e volta clicando em ».

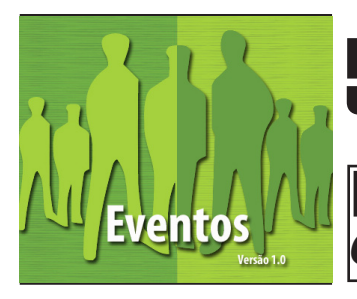

### 5. Solicitar Pré - Cadastro MANUAL DO USUÁRIO CAPÍTULO 2

Para se cadastrar no sistema:

1 - Clique em "pré cadastro", localizado no menu principal.

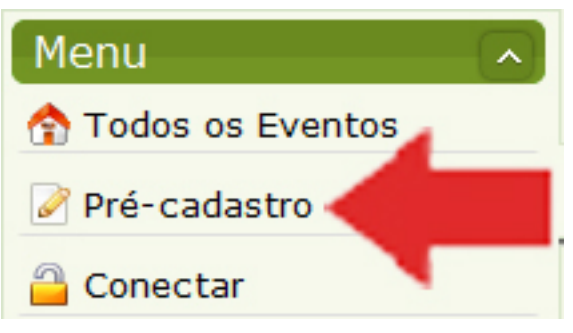

- Preencha os campos do formulário:

| Palestrante      | * |
|------------------|---|
| CPF:             |   |
|                  | * |
|                  |   |
| Evento:          |   |
| CONAE 2010 -     |   |
|                  |   |
| erfil do Evento: |   |
| Delegado Nato    | _ |

- Clique em "Confirmar".
- 2 Acesso pelo Sistema de Segurança Digital SSD
  - Neste momento existem dois tipos de situações, sendo:
    - a) Usuário não cadastrado no sistema.
    - b) Autenticação do usuário no sistema.

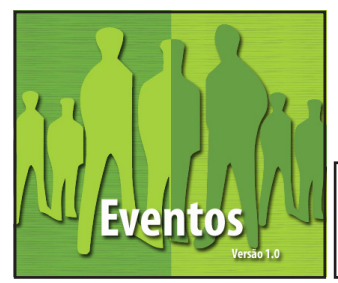

### 5. Solicitar Pré - Cadastro Manual do usuário Capítulo 2

a) No caso de usuário não cadastrado, aparece à seguinte tela.

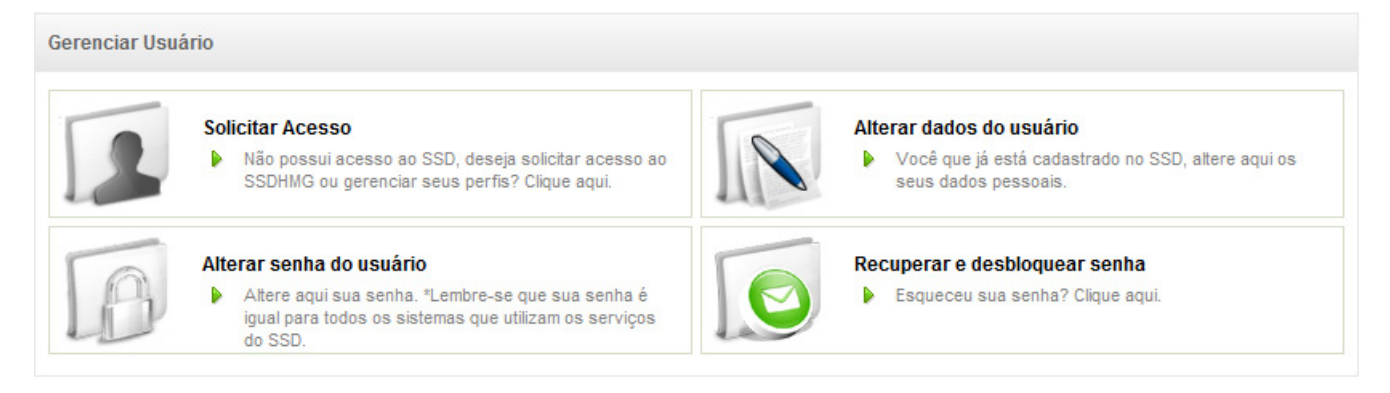

- Clique em "Solicitar Acesso".
- Siga as instruções descritas no manual do SSD.

| Dados do Usuário                                     |                                            | * Campo Obrigató  |
|------------------------------------------------------|--------------------------------------------|-------------------|
| nformações do Usuário ———                            |                                            |                   |
| CPF / CNPJ *                                         | 123,458,789-10                             |                   |
| Dielle e ODE eu OND I erer der Isleie                |                                            |                   |
| <ul> <li>Este campo poderà aparecer somer</li> </ul> | te CPF ou CNPJ, conforme o sistema.        |                   |
|                                                      |                                            |                   |
|                                                      |                                            |                   |
| citando acesso (Passo 2)                             |                                            |                   |
| icitando acesso (Passo 2)                            |                                            |                   |
| icitando acesso (Passo 2)                            | stre-se.                                   |                   |
| icitando acesso (Passo 2)                            | stre-se.                                   |                   |
| icitando acesso (Passo 2)                            | stre-se.                                   | * Campo Obrigatór |
| icitando acesso (Passo 2)                            | stre-se.                                   | * Campo Obrigatór |
| Icitando acesso (Passo 2)                            | stre-se.<br>123.456.789-10                 | * Campo Obrigatór |
| Icitando acesso (Passo 2)                            | stre-se.<br>123.456.789-10                 | * Campo Obrigatón |
| Icitando acesso (Passo 2)                            | stre-se.<br>123.456.789-10                 | * Campo Obrigatór |
| icitando acesso (Passo 2)                            | stre-se.<br>123.456.789-10<br>anga ao lado | * Campo Obrigatór |

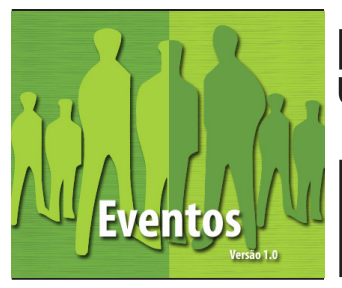

### 5. Solicitar Pré - Cadastro MANUAL DO USUÁRIO CAPÍTULO 2

**b)** Sendo cadastrado no SSD, surge a seguinte tela:

| Autenticação                        | EVENTOS - HMG                |
|-------------------------------------|------------------------------|
| CPF:<br>SENHA:<br>Autenticar Limpar | Sistema de Segurança Digital |

- Preencha os dados solicitados.
- Clique em "Autenticar".

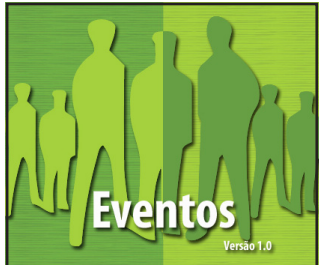

### 6. Criar um evento<sub>Inclusão</sub> MANUAL DO USUÁRIO CAPÍTULO 3

Para cadastrar um evento, siga ao menu principal e clique em "Eventos".

- Clique em "Novo".
- Preencha o formulário na aba "Evento".

| Evento V Área        | > Perfil > Atividade > Participante > Extras                                                                                                    |  |
|----------------------|----------------------------------------------------------------------------------------------------|--|
| STATUS DO EVENTO:    | ATIVO 💌*                                                                                                    |  |
| NOME DO EVENTO:      | Conferência Nacional de Educação *                                                                                                    |  |
| SIGLA DO EVENTO:     | CONAE - 2010 *                                                                                                    |  |
| TIPO DO EVENTO:      | Conferência Nacional 💌 *                                                                                                    |  |
| ESTADO:              | [Selecione]                                                                                                    |  |
| LOGOMARCA DO EVENTO: | Alterar Imagem                                                                                                    |  |
|                      | CONVACTOR CONVERSION OF Education                                                                                                    |  |
| PERÍODO DO EVENTO:   | de 28/03/2010 a 01/04/2010 *                                                                                                    |  |
| Descrição do evento: | A Conferência Nacional de Educação - CONAE,<br>demanda histórica da sociedade civil organizada,<br>especialmente das entidades representativas do setor<br>educacional, tem como objetivo promover a<br>mobilização social em prol da educação brasileira. É<br>um espaço democrático aberto pelo Poder Público para<br>discussão pela melhoria da qualidade da educação<br>brasileira, a partir do tema central: Construindo o<br>Sistema Nacional Articulado de Educação: O Plano<br>Nacional de Educação, Diretrizes e Estratégias de<br>Ação.<br>Podem participar da CONAE: |  |
|                      | 1) delegados de segmentos educacionais eleitos pas                                                                                                    |  |
|                      | etapas municipais e estaduais da Conferência de                                                                                                    |  |
| SALVAR ELISTAGEM     | rigatório                                                                                                    |  |

- Clique em "Salvar".

**OBS:** Se os campos obrigatórios forem preenchidos corretamente, o sistema libera a próxima aba "**Área**", onde então se registra as áreas que serão utilizadas no evento.

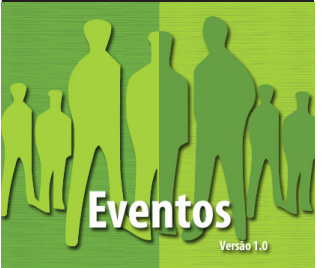

### 6. Criar um evento<sub>Área</sub> MANUAL DO USUÁRIO

03

- Digite o(s) nome(s) da(s) área(s) desejada(s) e clique em "Adicionar".

| Evento 🕥 Área 🗸 V Perfi              | il 💦 🕥 Atividade 🕟  | Participante 🕥 Extras |          |
|--------------------------------------|---------------------|-----------------------|----------|
| Área:<br>Auditório 13<br>*           | ,                   |                       |          |
| * Campo de preenchimento obrigatório |                     |                       |          |
|                                      | Área                |                       |          |
| Auditório 11                         |                     |                       | 🗾 📐      |
| Auditório 12                         |                     |                       | 🗾 🔀      |
| Sala Multiuso                        |                     |                       | 1 🔀      |
| Sala de Apoio Norte                  |                     |                       | 🥖 🔀      |
| auditório 11                         |                     |                       | 1        |
| Área de Alimentação                  |                     |                       | <u>/</u> |
| Área de Colóquios                    |                     |                       | 1        |
| Área de Credenciamento               |                     |                       | 🥖 🖈      |
| Área do Eixo 5                       |                     |                       | 1        |
| Área livre                           |                     |                       | 1        |
|                                      | Primeiro Anterior 2 | Próximo Último        |          |

- Observe a figura acima: o sistema aceita diferentes formas de identificação para as salas, como:

- Números;
- Letras;
- Caracteres especiais;
- Uma sala cadastrada pode ser alterada ou excluída.
- Para excluir uma área, basta clicar no símbolo 🗾 .
- Para Alterar uma área, basta clicar no símbolo 🥒 .

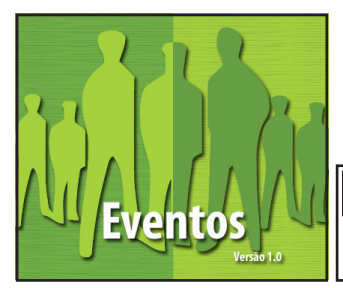

### 6. Criar um evento<sub>Perfil</sub> MANUAL DO USUÁRIO CAPÍTULO 3

O sistema permite que o novo evento utilize os perfis já cadastrados em eventos anteriores, ou que sejam criados novos perfis. Para criar um novo perfil:

- Clique na aba "Perfil".
- Clique em "Novo".
- Preencha os campos, solicitados no formulário e clique em "Salvar".

| Evento 💦 Área         | Perfil V                    | / Atividade 💦 🕥 | Participante 🕥 | Extras > |
|-----------------------|-----------------------------|-----------------|----------------|----------|
|                       |                             |                 |                |          |
| NOME DO PERFIL:       |                             | *               |                |          |
|                       | VISÍVEL APENAS PARA A ADMIN | ISTRAÇÃO        |                |          |
| PERFIL DO SISTEMA:    | [Selecione]                 | *               |                |          |
| PERFIL DE EVENTO PAI: | [Selecione]                 |                 |                |          |
| TIPO DE DISTRIBUIÇÃO: | [Selecione] 💌 *             |                 |                |          |
|                       |                             |                 |                |          |
|                       |                             |                 |                |          |
|                       |                             |                 |                |          |
|                       |                             |                 |                |          |
| * Campo de preenchi   | mento obrigatório           |                 |                |          |

**Atenção:** O sistema envia uma mensagem na parte superior da tela informando que o Perfil foi cadastrado com sucesso.

Caso seja selecionado um "Perfil de Evento Pai" aparece na tela um novo campo, onde é incluído o número de usuários que este sub-perfil pode possuir. Clique em "Adicionar Distribuição".

| Distribuição de Perfil Nacional |   |  |  |  |  |
|---------------------------------|---|--|--|--|--|
| NÚMERO DE USUÁRIOS:             | * |  |  |  |  |
| Adicionar Distribuição          |   |  |  |  |  |

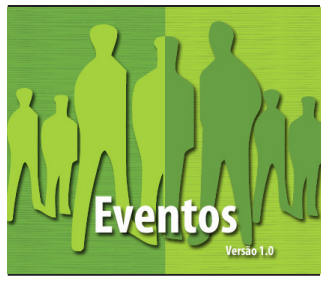

### 6. Criar um evento<sub>Perfil</sub> MANUAL DO USUÁRIO CAPÍTULO 3

Atenção: Para cadastrar um novo usuário, basta clicar em "Novo".

| Evento 🕥         | Área     | > Perfi        |              | Atividade | $\mathbf{\Sigma}$ | Participante | > | Extras | $- \mathbf{b}$ |
|------------------|----------|----------------|--------------|-----------|-------------------|--------------|---|--------|----------------|
|                  |          |                |              |           |                   |              |   |        |                |
| NOME DESCRIPTION |          |                |              | *         |                   |              |   |        |                |
|                  |          | ÍVEL APENAS PA | RA A ADMINIS | TRAÇÃO    |                   |              |   |        |                |
| PERFIL DO SISTEM | A:       | Selecione]     |              | •         |                   |              |   |        |                |
| PERFIL DE EVENTO | PAI: 2   | lecione]       |              |           |                   |              |   |        |                |
| TIPO DE DISTRIBU | IÇÃO:    | Selecione]     | •            |           |                   |              |   |        |                |
| 3                |          |                |              |           |                   |              |   |        |                |
| SALVAR           |          |                | ovo          |           |                   |              |   |        |                |
| V SALVAR         |          |                |              |           |                   |              |   |        |                |
|                  |          |                |              |           |                   |              |   |        |                |
| * Campo de pr    | eenchime | ento obriga    | tório        |           |                   |              | _ |        |                |

Explicando os campos do formulário:

Nome do perfil: É o nome desejado para o perfil.

**1) Perfil do Sistema:** O sistema possuí alguns perfis definidos. Neste ponto é feita a relação deste perfil que você está criando e o perfil do sistema.

2) Perfil de Evento Pai: Os perfis podem pertencer a uma hierarquia ou não.

**3) Tipo de distribuição:** Selecione a distribuição que pode ser nacional, municipal ou estadual.

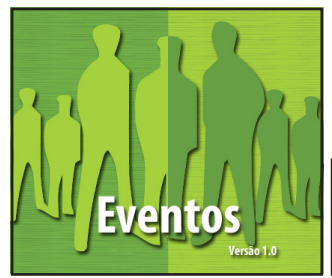

### 6. Criar um evento <sub>Atividade</sub> MANUAL DO USUÁRIO CAPÍTULO 3

Na aba "**Atividade**", é onde faz o cadastro das atividades que serão ministradas no evento que está sendo criado. Para cadastrar uma palestra:

- Clique na aba "Atividade".
- Clique em "Novo".
- Preencha o formulário solicitado e clique em "Salvar".

| Evento          | >     | Área            | $\mathbf{\Sigma}$ | Perfil | $\mathbf{\Sigma}$ | Atividade | V | Participante 🔿 | Extras | Σ |
|-----------------|-------|-----------------|-------------------|--------|-------------------|-----------|---|----------------|--------|---|
| ÁREA:           |       | •               |                   |        |                   |           |   |                |        |   |
| TIPO DE ATIVIDA | DE:   |                 |                   |        |                   |           |   |                |        |   |
|                 |       |                 |                   |        |                   |           |   |                |        |   |
| NOME:           |       |                 |                   |        |                   |           |   |                |        |   |
|                 |       | 19.12           |                   | *      |                   |           |   |                |        |   |
| DATA DE INÍCIO: |       | HORA DE INÍCIO: | *                 |        |                   |           |   |                |        |   |
| DATA TÉRMINO:   | Ĩ     | HORA TÉRMINO:   | *                 |        |                   |           |   |                |        |   |
|                 | os Us | UÁRIOS:         |                   |        |                   |           |   |                |        |   |
| QUANTIDADE DE   | VAGA  | S:              |                   |        |                   |           |   |                |        |   |
|                 |       |                 |                   |        |                   |           |   |                |        |   |

Atenção: Ao selecionar "Sim" em "Incluir todos os usuários", automaticamente some o campo que define o número de participantes.

Nunca deixe de observar a resposta do sistema na parte superior da tela.

Observe que ao cadastrar uma atividade, o sistema continua na mesma tela. Isso visa a praticidade de inserir todas as atividades desejadas neste evento.

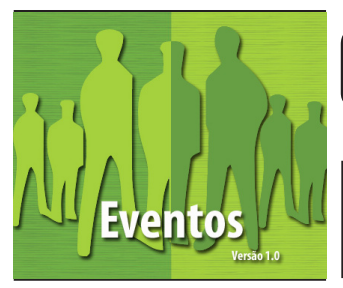

### 6. Criar um evento<sub>Participante</sub> MANUAL DO USUÁRIO CAPÍTULO 3

Para inserir um participante que já esteja no sistema:

- Clique na aba "Participante".
- Clique em "Novo".

- Digite o nome ou o CPF do participante desejado e clique em "**Pesquisar**".

| CPF: |   |  |
|------|---|--|
|      |   |  |
| _    | - |  |

- Preencha o formulário solicitado e clique em "Salvar".

| USUARIO:           |            |          |            |            |
|--------------------|------------|----------|------------|------------|
| [Selecione]        |            |          | <b>▼</b> * |            |
| PALESTRA:          |            |          |            | <b>*</b> * |
| Perfil do Usuário: | <b>*</b> * |          |            |            |
| FILA DE ESPERA:    |            |          |            |            |
| Salvar             |            | C LIMPAR |            |            |

Atenção: Para voltar à pesquisa, basta clicar em "Limpar".

Assim como na aba anterior, o cadastro de participante permanece na mesma tela visando à praticidade de cadastrar vários participantes seguidamente.

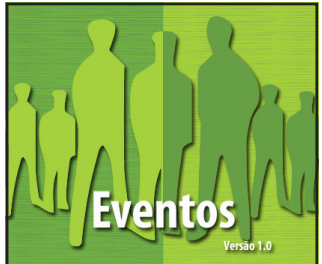

### 6. Criar um evento<sub>Extras</sub> MANUAL DO USUÁRIO CAPÍTULO 3

O sistema permite a liberação de requisições como:

- **Acessibilidade:** Destinado a pessoas com deficiência. Necessita do tipo de acessibilidade.

- Acompanhamento: Destinado aos menores de Idade.
- Orientação Sexual: Informe sua orientação sexual.
- Pré-Requisito: Caso o evento exija algo para que o usuário participe.

- **Tipo de Alimentação:** Para o usuário preencher o tipo de alimentação que lhe convém.

Para disponibilizar essa lista de requisições aos usuários clique na aba "**Extra**", selecione as opções desejadas e clique em "**Salvar**".

| Evento      | ) Área            | $-\Sigma$             | Perfil 🕥             | Atividade 🔿 | Participante 🕥 | Extras | $\mathbf{v}$ |
|-------------|-------------------|-----------------------|----------------------|-------------|----------------|--------|--------------|
|             |                   |                       |                      |             |                |        |              |
| Acessibili  | dade              |                       |                      |             |                |        |              |
| Se Pessoa o | om Deficiência. I | Necessita d           | de Acessibilidade de | que tipo:   |                |        |              |
| Intérpre    | te/Tradutor de    | e Libras<br>los o Com | 25)                  |             |                |        |              |
|             | nto em Braile     | ios e cego            | 05)                  |             |                |        |              |
| Docume      | nto em Format     | o Digital             |                      |             |                |        |              |
| Cão Guia    | 3                 |                       |                      |             |                |        |              |
| Acompa      | nhante            |                       |                      |             |                |        |              |
| Outros      |                   |                       |                      |             |                |        |              |
| Acompan     | hamento           |                       |                      |             |                |        |              |
| Se Menor de | Idade. Necessil   | ta de:                |                      |             |                |        |              |
| Acompare    | nhante            |                       |                      |             |                |        |              |
| Creche      |                   |                       |                      |             |                |        |              |
| - Alimenta  | ção Especial      |                       |                      |             |                |        |              |
| - teste     |                   |                       |                      |             |                |        |              |
| Orientaçã   | o Sexual          |                       |                      |             |                |        |              |
| Heteros     | sexual            |                       |                      |             |                |        |              |
| Homoss      | exual             |                       |                      |             |                |        |              |
| Bissexua    | al                |                       |                      |             |                |        |              |
| Pré-requi   | sito              |                       |                      |             |                |        |              |
| Participo   | ou da etana mu    | micinal               |                      |             |                |        |              |
|             |                   |                       |                      |             |                |        |              |
| Tipo de A   | limentação        |                       |                      |             |                |        |              |
| Selecione o | tipo de alimenta  | ção que m             | elhor lhe convém:    |             |                |        |              |
| Vegetari    | ana               |                       |                      |             |                |        |              |
|             | 2                 |                       |                      |             |                |        |              |
| Churras     | CO                |                       |                      |             |                |        |              |
|             |                   |                       |                      |             |                |        |              |
| SALV        | AR                |                       |                      |             |                |        |              |

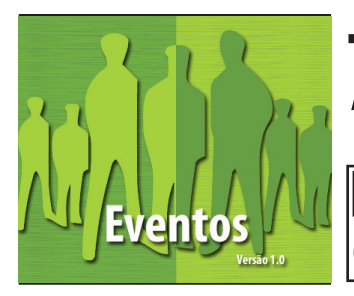

# 7. Participar de um evento

### MANUAL DO USUÁRIO CAPÍTULO 3

Para se cadastrar em um dos eventos disponíveis, faça:

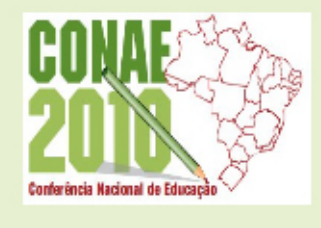

#### Conferência Nacional de Educação - 2010

A Conferência Nacional de Educação – CONAE, demanda histórica da sociedade civil organizada, especialmente das entidades representativas do setor educacional, tem como objetivo promover a mobilização social em prol da educação brasileira. É um espaço democrático aberto pelo Poder Públi...

INFORMAÇÕES

**PARTICIPAR DESTE EVENTO** 

- Na tela de "**Listagem de Evento**", escolha qual evento deseja participar. Observe que cada evento possui dois botões, sendo:

- **Informações:** Onde é possível ver as informações gerais daquele determinado evento. Número 1 (um) na figura abaixo.
- **Participar deste evento:** Onde o usuário solicita a sua participação no evento. Número 2 (dois) na figura abaixo.

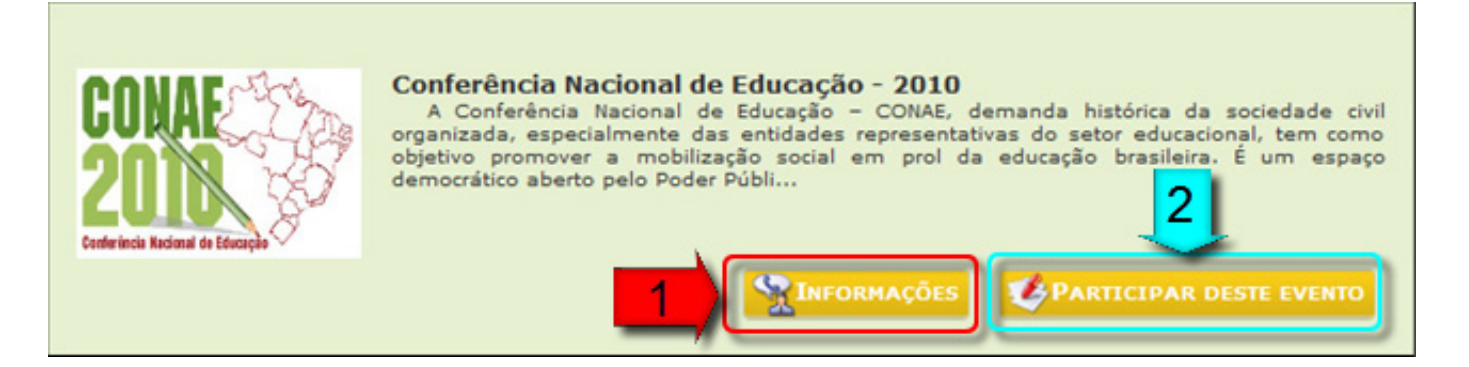

#### Escolha o evento e clique em "Participar deste evento".

- Selecione o perfil desejado para o evento.

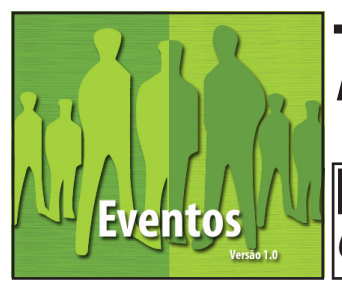

# 7. Participar de um evento

### MANUAL DO USUÁRIO CAPÍTULO 3

**Atenção:** O fato de o usuário solicitar um determinado perfil, não significa que esse perfil será liberado a ele.

- Digite o CPF.

| SELECIONE O PERFIL PARA O EVENTO:                                            |
|------------------------------------------------------------------------------|
| Delegado por Indicação Nacional 💌 *                                          |
| Gestores do MEC                                                              |
| Secretaria de Educação Continuada, Alfabetização e Diversidade - CAPES/MEC 💌 |
|                                                                              |
| ENTRE COM SEU CPF:                                                           |
| 727.355.111-20                                                               |
| PARTICIPOU DE ALGUMA CONFERÊNCIA?                                            |
| CONFIRMAR                                                                    |
| - Clique em " <b>Confirmar"</b> e observe a resposta do sistema.             |

### Você foi cadastrado (a) no Evento com sucesso.

**Atenção:** Se você já possui cadastro no sistema de segurança digital - SSD, siga os passos abaixo, se não, siga os passos descritos na página 9 (nove) deste manual.

- Aparece a tela de autenticação no Sistema de Segurança Digital - SSD. (Página 10 deste manual).

- Preencha o número do CPF.
- Coloque a senha cadastrada no SSD.
- Clique em "Autenticar".

Observe a seguinte mensagem.

Usuário logado com sucesso.

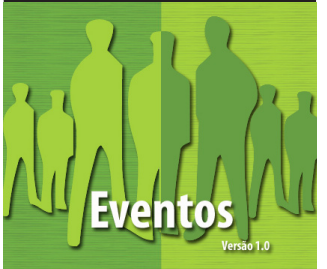

# 7. Participar de um evento

### MANUAL DO USUÁRIO CAPÍTULO 3

Aparece a tela de dados complementares. Essa tela possuí as informações de identificação e contato dos usuários. Se desejar alterar algum desses dados clique em "**Alterar Dados**". Se não, siga os passos:

- Preencha o formulário e clique em "Finalizar Cadastro".

#### Informações Pessoais

| ΜΑΤRÍCULA:                                                 |          |                    |
|------------------------------------------------------------|----------|--------------------|
| 3232451                                                    |          |                    |
| RACA:                                                      |          |                    |
| Amarela 🔹                                                  |          |                    |
| SEX0:                                                      |          |                    |
| Masculino 🔫                                                |          |                    |
| OCUPAÇÃO:                                                  |          |                    |
| [Selecione]                                                | •        |                    |
| ESTADO DA INSTITUIÇÃO:                                     |          |                    |
| São Paulo 🔻                                                |          |                    |
| Grau de Instrução<br>Nível de Escolaridade:<br>[Selecione] | Completo |                    |
| Dados Bancários                                            |          |                    |
| BANCO:                                                     |          |                    |
| 237-BANCO BRADESCO S                                       | .A. •    |                    |
| AGÊNCIA:                                                   |          |                    |
| 2222                                                       |          |                    |
| CONTA CORRENTE:                                            |          |                    |
| 22222222                                                   |          |                    |
|                                                            |          | Finalizar Cadastro |
|                                                            |          |                    |

**Atenção:** Sempre observe a resposta do sistema na parte superior da tela. Neste caso: "*Você foi cadastrado no evento com sucesso*". Um e-mail automático lhe é enviado informando que o cadastro está sendo avaliado.

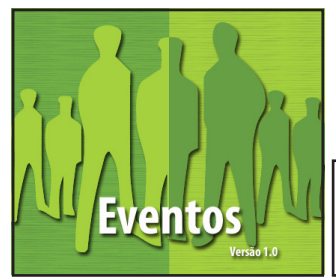

### 8. Liberação de Usuário Manual do Usuário *Capítulo 4*

Após os usuários solicitarem a participação em um determinado evento, esses aguardam a liberação de acesso. Para liberar esses acessos:

- Clique em "Liberar Usuário".

Atenção: Os usuários cadastrados ficam separados pelo perfil solicitado.

- Selecione um perfil no sistema.

| Liberação<br>Preencha os da                                | <b>de Usuário</b><br>ados e clique em grav | var.                                       |                  |            |       |
|------------------------------------------------------------|--------------------------------------------|--------------------------------------------|------------------|------------|-------|
| Perfil de Sistema<br>DTI                                   | A:                                         |                                            |                  |            |       |
| Homologar                                                  | Justificativa                              | Usuário                                    | Distribuição     | Localidade | Vagas |
| <ul> <li>●Em Aberto</li> <li>○Sim</li> <li>○Não</li> </ul> | 5.55.00.000                                | GUSTAVO HENRIQUE<br>EVANGELISTA<br>NOBREGA | Sem Distribuição | -          |       |
| Salvar                                                     |                                            |                                            |                  |            |       |

- Existem três tipos de homologação, sendo:
  - Em Aberto: O usuário continua aguardando liberação.
  - Sim: Você aceita o acesso deste participante.
     Obs: Clicando nesta opção você aceita o perfil solicitado pelo usuário.
  - Não: Você não aceita a participação desse usuário no evento.
     Obs: Clicando nesta opção você deve informar a justificativa.

| Homologar | Justificativa                       | Usuário                 | Distribuição        | Localidade | Vagas |
|-----------|-------------------------------------|-------------------------|---------------------|------------|-------|
| Em Aberto |                                     | GUSTAVO                 |                     |            |       |
| Sim       | [ Selecione uma justificativa ] 🗸 🗸 | HENRIQUE<br>EVANGELISTA | Sem<br>Distribuicão | -          |       |
| Não       |                                     | NOBREGA                 |                     |            |       |
|           |                                     |                         |                     |            |       |

- Para finalizar, clique em "Salvar".

SALVAR

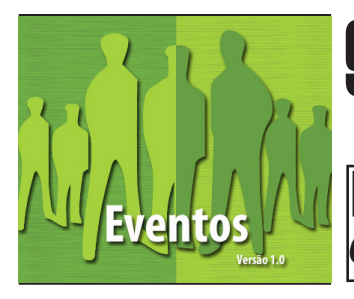

# 9. Cadastro de Justificativa

### MANUAL DO USUÁRIO CAPÍTULO 4

Ao recusar a participação de um usuário, você deve justificar essa recusa. Para cadastrar essas justificativas:

- Clique em "Justificativas", localizado no menu principal.
- Clique em "Novo" par inserir uma nova justificativa.

| Cadastro de Justificativa - Inclusão<br>Preencha os dados e clique em Salvar |
|------------------------------------------------------------------------------|
| Descrição da Justificativa:                                                  |
| Sem Pré-Requisito *                                                          |
| SALVAR EISTAGEM                                                              |
| * Campo de preenchimento obrigatório                                         |

- Digite a justificativa desejada e clique em "Salvar".

**Obs:** Assim como as outras funcionalidades do sistema, esta também permanece na mesma tela, visando à praticidade de preencher várias justificativas simultaneamente.

- Para visualizar as justificativas que já foram criadas, basta clicar em "Listagem".

| Justificativa                                 |     |  |  |  |
|-----------------------------------------------|-----|--|--|--|
| atraso                                        | 1   |  |  |  |
| Evento Adiado                                 | 1   |  |  |  |
| Evento cancelado                              | 1   |  |  |  |
| Nao foi homologado por conta da lei asdfalksd | 1   |  |  |  |
| Não possuí pré-requisito.                     | 1   |  |  |  |
| Número de vagas insuficiente                  | 1   |  |  |  |
| Sem Pré-Requisito                             | 🚺 🔀 |  |  |  |
|                                               |     |  |  |  |

- Para alterar uma justificativa clique na figura 🥖 .

- Para excluir uma justificativa clique na figura 🗾 .

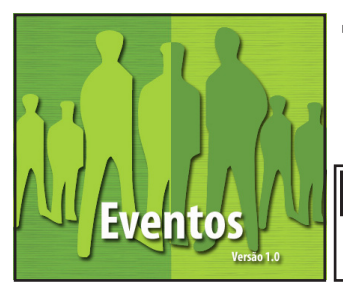

# 10. Cadastro de Cursos MANUAL DO USUÁRIO

O cadastro de um determinado curso serve para adicionar os nomes que aparecerão para os usuários quando estes solicitarem uma participação no determinado evento. Para cadastrar os nomes desses cursos faça:

- Clique em "Cursos" localizado no menu principal.
- Clique em "Novo".
- Preencha o formulário e clique em "Salvar".

| Cadastro de Cursos - Inclusão<br>Preencha os dados e clique em gravar. |
|------------------------------------------------------------------------|
| NÍVEL DE ESCOLARIDADE:                                                 |
| NOME DO CURSO:                                                         |
|                                                                        |
| SALVAR E LISTAGEM     * Campo de preenchimento obrigatório             |

**Obs:** Assim como as outras funcionalidades do sistema, esta também permanece na mesma tela, visando à praticidade de preencher vários cursos simultaneamente.

- Para visualizar os cursos que já foram cadastrados, basta clicar em "Listagem".

| Nível de Escolaridade | Nome do Curso           |   |   |
|-----------------------|-------------------------|---|---|
| Ensino Superior       | Direito                 | 1 | × |
| Ensino Superior       | Medicina                | 1 | × |
| Ensino Superior       | Pedagogia               | 1 | × |
| Ensino Superior       | Segurança da Informação | 1 | × |
| Ensino Superior       | Sistemas de Informação  | 1 | × |
|                       |                         |   |   |

- Para alterar um curso clique na figura 🧾.

- Para excluir um curso clique na figura 🗾.

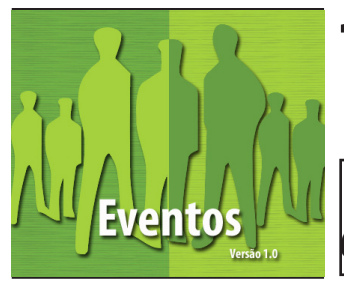

# 11. Cadastro de Nível de Escolaridade

### MANUAL DO USUÁRIO CAPÍTULO 4

O cadastro de um determinado nível de escolaridade serve para adicionar os nomes que aparecerão para os usuários quando solicitarem uma participação no determinado evento. Para cadastrar esses níveis faça:

- Clique em "Nível de Escolaridade" localizado no menu principal.
- Clique em "Novo".
- Preencha o formulário e clique em "Salvar".

| Cadastro de Nível de Escolaridade - Inclusão<br>Preencha os dados e clique em Salvar |
|--------------------------------------------------------------------------------------|
| NOME DO NÍVEL DE ESCOLARIDADE:                                                       |
|                                                                                      |
| * Campo de preenchimento obrigatório                                                 |

**Obs:** Assim como outras funcionalidades do sistema, esta também permanece na mesma tela, visando à praticidade de preencher vários níveis de escolaridade simultaneamente.

- Para visualizar os níveis cadastrados, basta clicar em "Listagem".

| Nivel de Escolarida | de         |
|---------------------|------------|
| Educação Infantil   | <u>/</u>   |
| Ensino Fundamental  | <u>/</u>   |
| Ensino Médio        | <u>/</u>   |
| Ensino Superior     | <u>/</u> 🔀 |
| Maternal            | ⊿ 🖈        |

- Para alterar um nível clique na figura 🎑.
- Para excluir um nível clique na figura 🗾.

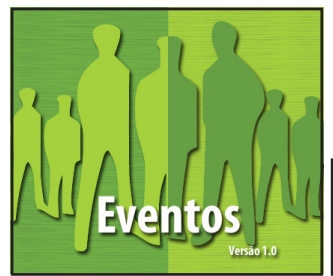

### 12. Cadastro de Bancos MANUAL DO USUÁRIO CAPÍTULO 4

O cadastro de um determinado banco serve para adicionar os dados que aparecerão para os usuários quando solicitarem uma participação no determinado evento. Para cadastrar esses bancos faça:

- Clique em "Bancos" localizado no menu principal.
- Clique em "Novo".
- Preencha o formulário e clique em "Salvar".

| Cadastro de Banco - Inclusão<br>Preencha os dados e clique em gravar. |
|-----------------------------------------------------------------------|
| CÓDIGO DO BANCO:                                                      |
| Nome do Banco:                                                        |
| SALVAR E LISTAGEM                                                     |
| * Campo de preenchimento obrigatório                                  |

**Obs:** Assim como as outras funcionalidades do sistema, esta também permanece na mesma tela, visando à praticidade de preencher vários bancos simultaneamente.

- Para visualizar as justificativas cadastradas, basta clicar em "Listagem".

| Código do Banco | Nome do Banco                                  |   |   |  |
|-----------------|------------------------------------------------|---|---|--|
| 001             | BANCO DO BRASIL S.A.                           | 1 | × |  |
| 008             | BANCO SANTANDER MERIDIONAL S.A.                | 1 | × |  |
| 021             | BANESTES S.A BANCO DO ESTADO DO ESPIRITO SANTO | 1 | × |  |
| 024             | BANCO DE PERNAMBUCO S.ABANDEPE                 | 1 | × |  |
| 025             | BANCO ALFA S/A.                                | 1 | × |  |
| 027             | BANCO DO ESTADO DE SANTA CATARINA S.A.         | 1 | × |  |
| 028             | BANEB-EM ABSORCAO                              | 1 | × |  |
|                 | Primeiro Anterior 1 🗸 Próximo Último           |   |   |  |

- Para alterar um banco clique na figura 🥖 .
- Para excluir um banco clique na figura 🗾 .

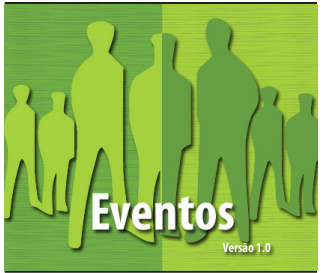

# 13. Cadastro de Raça / Etnia MANUAL DO USUÁRIO

O cadastro de uma determinada raça ou cor serve para adicionar os nomes que aparecerão para os usuários quando solicitarem uma participação no determinado evento. Para cadastrar esses nomes faça:

- Clique em "Raça / Etnia" localizado no menu principal.
- Clique em "Novo".
- Preencha o formulário e clique em "Salvar".

| Cadastro de Raça/Etnia - Inclusão<br>Preencha os dados e clique em Salvar |
|---------------------------------------------------------------------------|
| DESCRIÇÃO DA RAÇA/ETNIA:                                                  |
|                                                                           |
| * Campo de preenchimento obrigatório                                      |

**Obs:** Assim como as outras funcionalidades do sistema, esta também permanece na mesma tela, visando à praticidade de preencher várias raças simultaneamente.

- Para visualizar a raça / etinia cadastradas, basta clicar em "Listagem".

|          | Raça/Etnia |            |
|----------|------------|------------|
| Amarela  |            | 🥖 📩        |
| Branca   |            | <u>/</u> 🖈 |
| Indígena |            | 1          |
| Negra    |            | 1          |
| Parda    |            | 1          |
| Parda    |            |            |

- Para alterar uma raça/cor clique na figura 🎑 .
- Para excluir um raça/cor clique na figura 🙀.

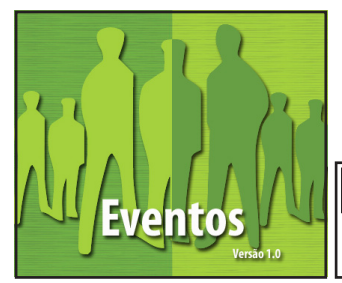

# 14. Cadastro de Formulários

### MANUAL DO USUÁRIO CAPÍTULO 4

O cadastro de um determinado formulário serve para adicionar os nomes que aparecerão para os usuários quando solicitarem uma participação no determinado evento. Para cadastrar esses formulários faça:

- Clique em "Formulários" localizado no menu principal.
- Clique em "Novo".
- Preencha o formulário e clique em "Salvar".

| Τίτυιο:                        | * |
|--------------------------------|---|
| Comentário:                    |   |
| NÚMERO MÍNIMO DE SELEÇÃO(ÕES): |   |
|                                |   |
| NÚMERO MÁXIMO DE SELEÇÃO(ÕES): |   |
|                                |   |

**Obs:** Assim como as outras funcionalidades do sistema, esta também permanece na mesma tela, visando à praticidade de preencher vários formulários simultaneamente.

- Para visualizar os formulários cadastrados, basta clicar em "Listagem".

| Título              | Comentário                                                             | Seleção<br>Mínima<br>Permitida | Seleção<br>Máxima<br>Permitida |   |   |
|---------------------|------------------------------------------------------------------------|--------------------------------|--------------------------------|---|---|
| Acessibilidade      | Se Pessoa com Deficiência. Necessita de<br>Acessibilidade de que tipo: | 1                              | 3                              | 1 | × |
| Acompanhamento      | Se Menor de Idade. Necessita de:                                       |                                |                                | 1 | × |
| Pré-requisito       |                                                                        |                                |                                | 1 | × |
| testando            |                                                                        |                                |                                | 1 | × |
| Tipo de Alimentação | Selecione o tipo de alimentação que<br>melhor lhe convém:              |                                |                                | 1 | × |

- Para alterar um formulário clique na figura 🊺 .
- Para excluir um formulário clique na figura 🙀.

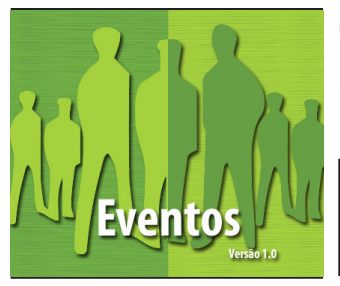

# 15. Cadastro Tipo de Atividades

### MANUAL DO USUÁRIO CAPÍTULO 4

O cadastro de uma determinada atividade serve para adicionar os nomes que aparecerão para os usuários quando solicitarem uma participação no determinado evento. Para cadastrar essas palestras faça:

- Clique em "Tipo de Atividades" localizado no menu principal.
- Clique em "Novo".
- Preencha o formulário e clique em "Salvar".

| Cadastro de Tipo de Atividade - Inclusão<br>Preencha os dados e clique em Salvar |
|----------------------------------------------------------------------------------|
| DESCRIÇÃO DA ATIVIDADE:                                                          |
|                                                                                  |
| * Campo de preenchimento obrigatório                                             |

**Obs:** Assim como as outras funcionalidades do sistema, esta também permanece na mesma tela, visando à praticidade de preencher vários tipos de palestras simultaneamente.

- Para visualizar os formulários cadastrados, basta clicar em "Listagem".

| Descrição da Palestra                      |   |   |
|--------------------------------------------|---|---|
| Almoço                                     | 1 | × |
| Apresentação Cultural                      | 1 | × |
| Apresentação e Aprovação do Regimento      | 1 | × |
| Colóquio                                   | 1 | × |
| Credenciamento                             | 1 | × |
| Eixo Tematico                              | 1 | × |
| Mesas de Interesse                         | 1 | × |
| Dere elterer uma palastra elique pa figura |   |   |

- Para alterar uma palestra clique na figura 🜌.
- Para excluir uma palestra clique na figura 🗾.

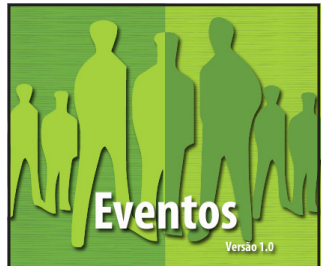

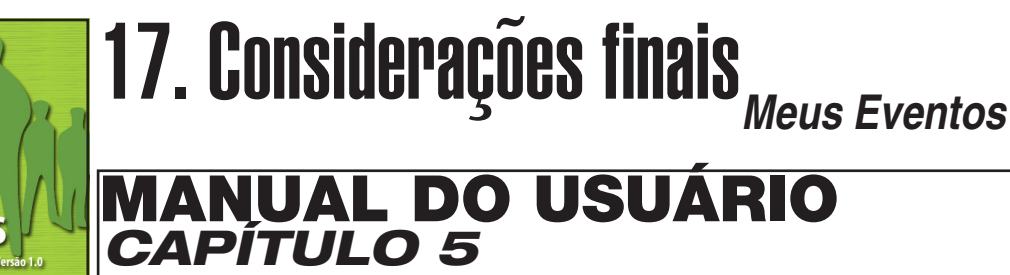

Para visualizar em quais atividades o seu usuário está cadastrado, clique em "**Meus Eventos**" localizado no menu principal.

### Meus Eventos

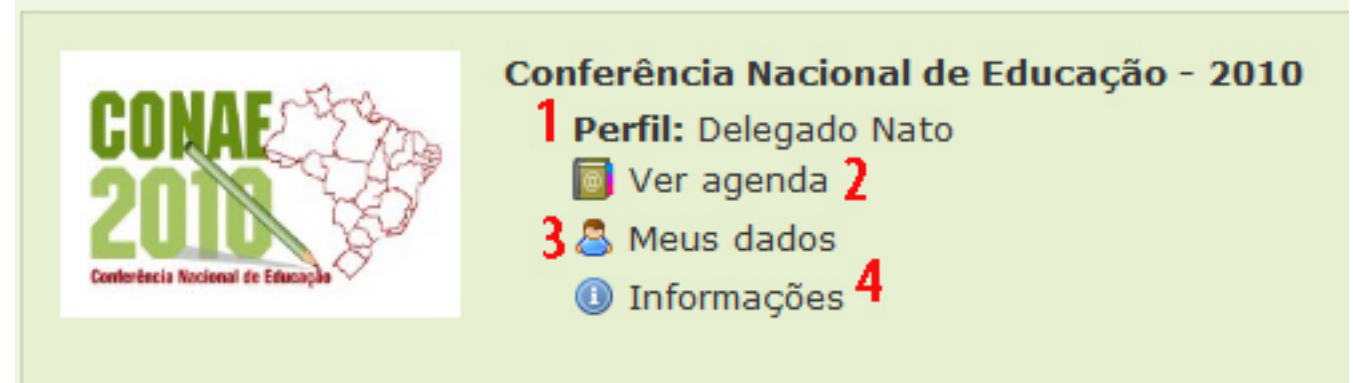

Os eventos são listados conforme a figura acima, contendo as seguintes informações:

- Eventos / Perfil (1): Lista o nome do evento e o seu perfil.
- **Ver agenda (2):** Lista quais atividades o participante pode solicitar.

- Clique em "Ver agenda".

|       | 06/04/2010                                                                | 07/04/2010                                                                | 08/04/2010 |
|-------|---------------------------------------------------------------------------|---------------------------------------------------------------------------|------------|
| 08:00 |                                                                           | [P] Formação inicial e continuada de<br>professores: políticas e desafios |            |
| 14:00 | [P] O Papel do Estado na Regulação e na<br>Garantia do Direito à Educação |                                                                           |            |
| 14:30 |                                                                           |                                                                           |            |

**Atenção:** Observe que os campos em branco são os locais onde pode-se selecionar uma ou mais atividades para participar. Na figura acima, dois horários dos três disponíveis estão preenchidos e a terceira (dia 08/04/2010 às 14h30min) está disponível para selecionar uma nova atividade. Os campos em cinza informam que são horários em que não existem palestras.

Para selecionar uma atividades faça:

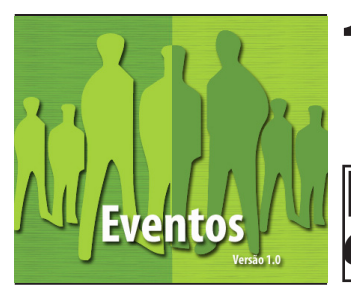

### **17. Considerações finais** Meus Eventos

### MANUAL DO USUÁRIO CAPÍTULO 5

- Clique no espaço desejado, em branco.

#### Palestras - Dia 08/04/2010 às 14:30

| Palestra                         | Inscritos/Vagas | 🖌 Opções |
|----------------------------------|-----------------|----------|
| + <sup>A</sup> Plenárias de Eixo | B 4/500         | INSERIR  |

Ao clicar em um horário disponível, aparece(m) a(s) palestra(s) disponível(eis) para aquele determinado horário, sendo:

A) O tema da palestra;

**B)** Número de vagas disponíveis e quantos inscritos o evento já possuem.

C) Este local disponibiliza as seguintes opções:

- Inserir: Quanto a vagas disponíveis.

- Fila de espera: Não há vagas disponíveis. O interessado é inserido na fila de espera deste evento.

- Alterar Fila: Se você já está na fila de espera de alguma palestra no mesmo horário, alterar para a desejada.

- Depois clique em "Salvar".

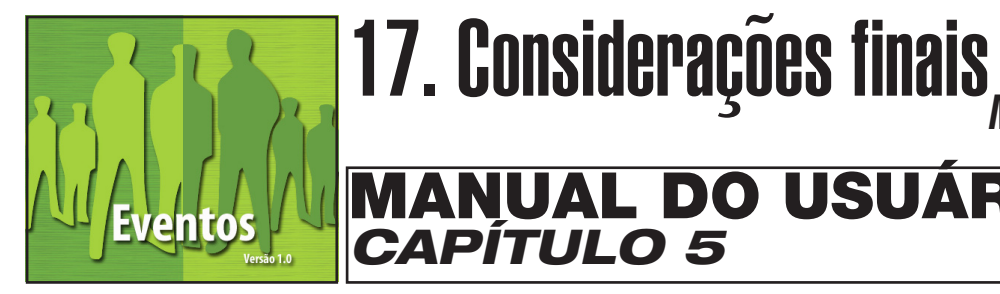

O menu principal possui três abas: Eventos, Manutenção e Menu. Estes possuem os seguintes itens:

Todos os Eventos: Clicando nesta opção são listados todos os even-• tos disponíveis no sistema.

**AL DO USUÁRIO** 

Menu

Conectar/Desconectar: Serve para autenticar/sair do sistema. •

Ministério da Educação